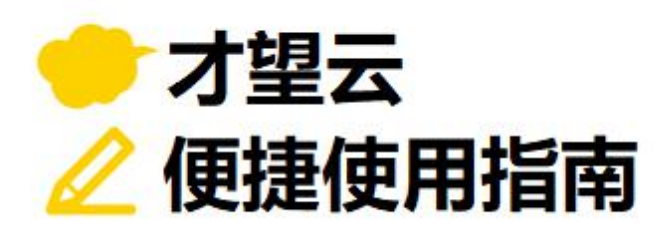

# Vol.**08**

## 访问权限

## 以「项目管理」应用为例 介绍如何设置应用及记录的查看·编辑等权限

想要创建仅公司部分人员可使用的应用,

要如何准确设置公开范围呢?

才望子信息技术 (上海)有限公司

## 设置访问权限前

● <sub>所有成员</sub>皆可阅览、编辑 应用

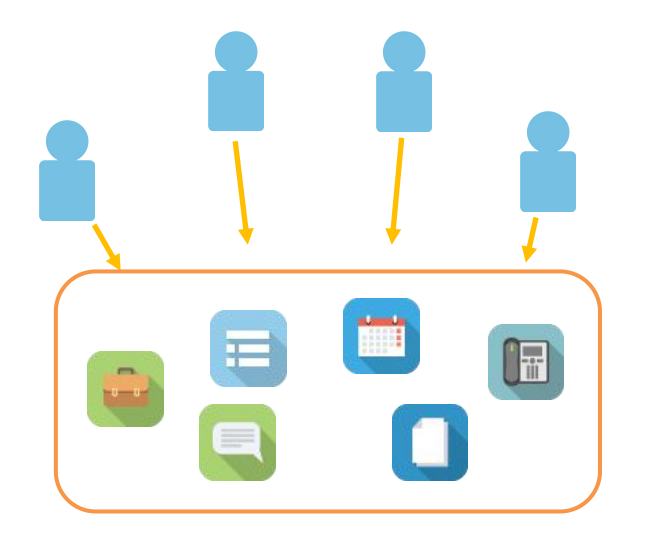

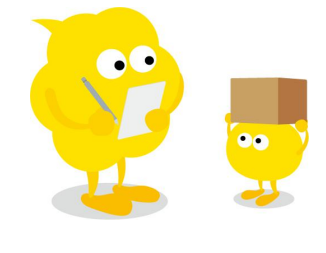

## 设置访问权限后

可以通过访问权限的设置来灵活管理每个应用。

例如

- ·**项目管理应用**仅销售团队成员可使用(应用的访问权限)
- ·员工名单应用中,只能查看自己的相关信息(记录的访问权限)
- ·日报应用中,上司的输入框只能由上司进行编辑(字段的访问权限)

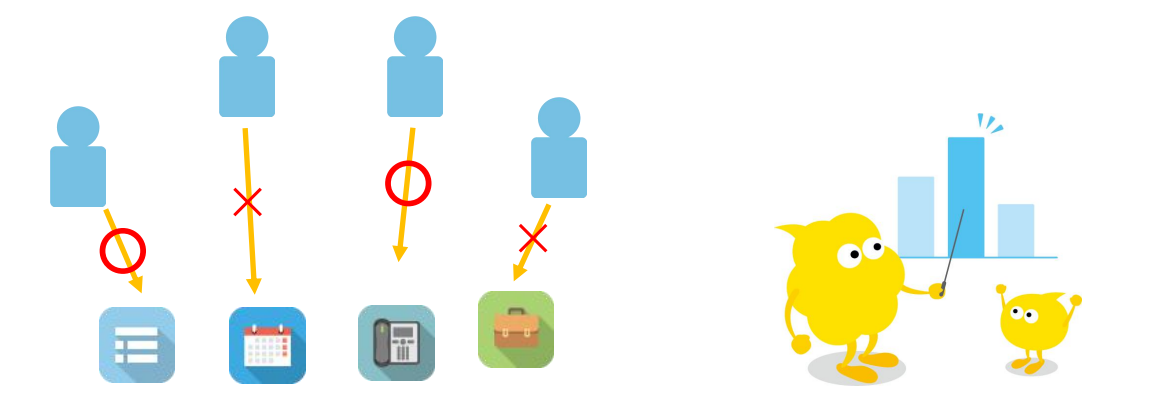

## 关于应用的访问权限

设置了应用的"访问权限"后,可针对不同的用户·组织·组,设置允许其可查看和编辑的数据。可按照应用、记录、字段3个级别来进行应用访问权限的设置。

## | 3 个级别的访问权限

| <ul> <li>▲ BH: SPIEH</li> <li>▲ BH: SPIEH</li> <li>▲ BH: SPIEH</li> <li>▲ BH: SPIEH</li> <li>▲ BH: SPIEH</li> <li>▲ BH: SPIEH</li> <li>▲ BH: SPIEH</li> <li>▲ SPIEH</li> <li>▲ SPIEH&lt;</li></ul> |   | 客户     | 管理         |         |          |      |          |           |                 |       |   |   |
|----------------------------------------------------------------------------------------------------|---|--------|------------|---------|----------|------|----------|-----------|-----------------|-------|---|---|
| 大部       公司名       化理商       业界       电话       公司传真       公司地址       主要联系人         第       2021-08-18       DDD有限公司       阿里巴巴       咳端       6661237       6661237       XXX路XXX号XX大厦102       陈一       / ○         第       府产       2021-08-18       DDD有限公司       阿里巴巴       咳端       6661237       6661237       XXX路XXX号XX大厦102       陈一       / ○         第       府产       2021-08-18       CCC有限公司       ANANTEC       居硬合金       6661235       6661235       6661235       1000000000000000000000000000000000000                                                                                                    | Ħ | 应用:    | 客户管理       |         |          | 所有   | 记录对应的    | 内权限:①应用的访 | 问权限             |       |   |   |
| <                                                                                                    |   | III 用户 | 可列表        | ~ %     | • ~      | ht   | 1        | 对特定记录设置   | 置的权限:②记录的       | 访问权限  |   |   |
| 美別       登记日期       公司名       代理商       业界       电话       公司传真       公司地址       主要联系人         ●       月户       2021-08-18       DDD有限公司       阿里巴巴       喷嘴       6661237       66661237       「XXX路XXX号XX大厦102       陈一       / ③         ●       月户       2021-08-18       CCC有限公司       OASIS       其他       6661237       6661237       IXX路XXS号XX大厦303       王一       / ③         ●       月户       2021-08-18       CCC有限公司       ADVANTC       接硬合会       6661237       6661236       IXX路XXS号XX大厦303       王一       / ③         ●       用户       2021-08-18       BBB有限公司       ADVANTC       接硬合会       6661237       6661236       IXX路XXS号XX大厦303       王一       / ④         ●       用户       2021-08-18       BBB有限公司       ADVANTC       接硬合会       6661237       6661236       IXX路XXSHXX大区302       Jー       / ④         ●       用户       2021-08-18       AAA有限公司       ADVANTC       IIII       6661237       IIIII       IIIIIIII       IIIIIIIIIIIIIIIIIIIIIIIIIIIIIIIIIIII                                                                                                    | - | _      |            |         |          |      |          |           |                 |       |   |   |
| 用户       2021-08-18       DDD有限公司       阿里巴巴       喷嘴       66661237       XXX路XXX号XX大厦102       陈一       ✓ ③         用户       2021-08-18       CCC有限公司       OASIS       其他       66661236       \$XXXBXXX号XX大厦303       王一       ✓ ③         用户       2021-08-18       BBB有限公司       ADVANTEC       超硬合金       66661235       66661236       \$XXXBXXX号XX大厦202       双一       ✓ ③         用户       2021-08-18       BBB有限公司       ADVANTEC       超硬合金       66661234       66661235       \$XXXBXXX号XX大厦202       双一       ✓ ③         用户       2021-08-18       AAA有限公司       ADVANTEC       磁端合       66661234       56661234       \$XXXBXXX号XX大厦202       双一       ✓ ③                                                                                                    |   | 类别     | 登记日期       | 公司名     | 代理商      | 业界   | 电话       | 公司传真      | 公司地址            | 主要联系人 |   |   |
| 田户       2021-08-18       CCC有限公司       OASIS       其他       6661236       6661236       XXX路XXX号XX大厦303       王一       イ         1       用户       2021-08-18       BBB有限公司       ADVANTCC       超硬合金       6661236       6661236       XXXBXXX号XX大厦303       王一       / <          1       用户       2021-08-18       ABA有限公司       ADVANTCC       随端       6661234       6661234       XXXBXXX号XX大厦303       王一       / <                                                                                                    |   | 用户     | 2021-08-18 | DDD有限公司 | 阿里巴巴     | 喷嘴   | 66661237 | 66661237  | XXX路XXX号XX大厦102 | 陈一    | 1 | 8 |
| 用户         2021-08-18         BBB有限公司         ADVANTEC         趣硬合金         6661235         66661235         XXX路XXX号XX大厦202         刘一         イ<                                                                                                    |   | 用户     | 2021-08-18 | CCC有限公司 | OASIS    | 其他   | 66661236 | 66661236  | XXX路XXX号XX大厦303 | Ξ-    | 1 | 8 |
| ■ 用户 2021-08-18 AAA有限公司 ADVANTEC 喷嘴 66661234 66661234 XXX路XXX号XX大厦101 李一 / ○                                                                                                    |   | 用户     | 2021-08-18 | BBB有限公司 | ADVANTEC | 超硬合金 | 66661235 | 66661235  | XXX路XXX号XX大厦202 | 刘一    | 1 | 8 |
|                                                                                                    |   | 用户     | 2021-08-18 | AAA有限公司 | ADVANTEC | 喷嘴   | 66661234 | 66661234  | XXX路XXX号XX大厦101 | 李一    | 1 | 8 |
|                                                                                                    |   |        |            |         |          |      |          |           |                 |       | - |   |

#### • ① 应用的访问权限

可以对应用设置能够管理应用·操作记录(数据的查看·添加·编辑·删除·导入文件·导出文件)的用户。初期 设定如下方表格显示。

|          | 查看 | 添加 | 编辑 | 删除 | 管理应用 | 导入文件 | 导出文件 |
|----------|----|----|----|----|------|------|------|
| 应用创建人    | 0  | 0  | 0  | 0  | 0    | 0    | 0    |
| Everyone | 0  | 0  | 0  | 0  |      |      |      |

#### • ② 记录的访问权限

对**应用中登记的每条记录**,限制能够查看·编辑·删除记录的用户。可以以字段的值为条件分别对每条记录 设置不同的访问权限。

例:用户只能查看自己登记的记录只能查看流程管理中走到"审批结束"状态的记录 等等

#### • ③ 字段的访问权限

对**应用表单中各字段**,设置能够查看·编辑的用户。

## 访问权限的优先顺序

才望云中的访问权限的优先顺序,按设置页面中呈现的由上到下顺序排列。、

#### • 对一个用户设置多个权限的情况

对一个用户设置了多个访问权限的情况下,按照最上方的设定优先执行。 例如,下图的设定中,「佐藤 昇」即使同时属于「营业部」、「Everyone」,但按最上方优先的规则,他是 有查看·编辑·删除权限的,而除他以外的营业部人员只有查看·编辑权限。

|          |     | 1.01.0.10.2.2 |     |                 |
|----------|-----|---------------|-----|-----------------|
|          | 查看  | 编辑            | 删除  | <b>↑</b>        |
| 佐藤 昇     | [0] | [0]           | [0] | <b>昆</b> L 大少大  |
| 营业部      | [0] | [0]           | []  | <b>取上万</b> 1/1元 |
| Everyone | [0] | []            | []  |                 |

首先,请务必准确把握「应用」「记录」「字段」三个级别的访问权限。

然后,可通过这些权限的组合使用,并利用用户和组织关系来灵活设置访问权限!

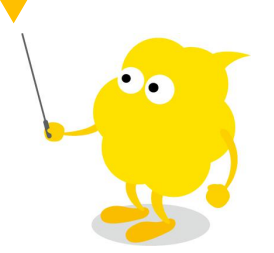

## 访问权限的设置方法

以「项目管理」应用为例,设置访问权限吧。 应用·记录·字段分成3个阶段进行设置。

#### 【组织图】

| 营业 治<br>营业部长 位 | [ <b>]</b><br>5藤 昇 | 财务部 | 公关部 |
|----------------|--------------------|-----|-----|
| 上海团队           | 北京团队               | 开发部 | 人事部 |

## | 设置应用的访问权限

设置应用的访问权限。设置只有「营业部」「财务部」的成员才能使用。

【设置完成效果图】

| 用用                  | 户/组织/组和访问权限 段      |        |        |        |        |        |        |        |           |   |
|---------------------|--------------------|--------|--------|--------|--------|--------|--------|--------|-----------|---|
| $T^{\rm e}_{\rm e}$ | 选择用户/组织/组          |        |        |        |        |        |        |        |           |   |
| *                   | 2 应用创建人            | ☑ 查看记录 | ☑ 添加记录 | ☑ 编辑记录 | ☑ 删除记录 | 🗹 管理应用 | 🗹 导入文件 | 🗹 导出文件 |           | × |
| *                   | <mark>暑</mark> 营业部 | ☑ 查看记录 | 🔽 添加记录 | ☑ 编辑记录 | ☑ 删除记录 | □ 管理应用 | □ 导入文件 | □ 导出文件 | □ 访问权限的继承 | × |
| *                   | 品 <u>财务部</u>       | ☑ 查看记录 | 🔽 添加记录 | ☑ 编辑记录 | □ 删除记录 | □ 管理应用 | 🗌 导入文件 | □ 导出文件 | □ 访问权限的继承 | × |
|                     | Herein Everyone    | □ 查看记录 | □ 添加记录 | 🗌 编辑记录 | □删除记录  | □ 管理应用 | □ 导入文件 | □ 导出文件 |           |   |

#### • 1. 应用的访问权限设置页面

#### ①打开应用的设置页面

在应用一览页面点击[齿轮]。

|          | 管理   |       |      |      |      |      |      |          |           |   |
|----------|------|-------|------|------|------|------|------|----------|-----------|---|
| f 应用:项   | 目管理  |       |      |      |      | ר    |      |          |           | Ŧ |
| <u> </u> | 表    | × & × | ht   | ①点击  | 「齿轮」 |      |      |          | <b>\$</b> |   |
|          |      |       |      |      |      | _    |      | 显示0-0 (非 | (0条)      |   |
| 进展管理     | 案件编号 | 案件名   | 案件概要 | 合计金額 | 预定日  | 预付金额 | 预付日期 | 交付日      | 负责人       |   |
| 暂无数据。    |      |       |      |      |      |      |      |          |           |   |
|          |      |       |      |      |      |      |      | 显示0-0 (纬 | (0条)      |   |

#### ②打开访问权限 (应用) 的设置页面

#### 下图为应用的管理页面。在此页面点击[访问权限]的[应用]。

| <b>项目管理</b><br>≥ 智元应用管理员专用编注 (00度) |                     |                     | Ę      | 双消更改 | 更新应用 |  |  |
|------------------------------------|---------------------|---------------------|--------|------|------|--|--|
| 表单    列表                           | 图表 设置               |                     |        |      |      |  |  |
| ✿ 常规设置                             | ✤ 自定义/服务整合          |                     | 🌣 其他设置 |      |      |  |  |
| 图标与说明                              | 插件                  |                     | 类别     |      |      |  |  |
| 设计主题                               | 通过JavaScript/CSS自定义 |                     | 多语言对应  |      |      |  |  |
| 流程管理                               | API令牌               |                     | 记录标题   |      |      |  |  |
| 🌲 通知                               | Webhook             | webhook @点击「访问权限」中的 |        |      |      |  |  |
| 设置通知条件 (应用)                        | 🔓 访问权限              |                     | 分享     |      |      |  |  |
| 设置通知条件 (记录)                        | 应用                  |                     | ▶ 操作管理 |      |      |  |  |
| 设置通知条件 (提醒)                        | 记录                  |                     | 试用此应用  |      |      |  |  |
|                                    | 字段                  | 字段                  |        |      |      |  |  |

#### 进入应用的访问权限设置页面,如下图所示。

| 😑 🕆 🦧 🤊                                                     | k i                                   |                     |               |               |   |
|-------------------------------------------------------------|---------------------------------------|---------------------|---------------|---------------|---|
| 项目管理 应用的设置                                                  | 应用的访问权限                               |                     |               |               |   |
| 保存取消                                                        |                                       |                     |               |               |   |
|                                                             |                                       |                     |               |               |   |
| 应用的访问权限                                                     | ?帮助                                   |                     |               |               |   |
| 可指定/限制可以使用应<br>在此页面中不仅可限制<br>应用组<br>Public 、<br>用户/组织/组和访问权 | 用的用户以及更改所属的应用<br>己录的操作(查看、添加、编<br>裂 段 | 8组。<br>辑、删除等),还可指定可 | 以更改应用设置的用户(应用 | 管理权限的赋予)。     |   |
| 选择用户/组织/组                                                   |                                       |                     |               |               |   |
| 🔹 👤 应用创建人                                                   | ☑ 查看记录                                | 🔽 添加记录 🛛 编辑记录       | ☑ 删除记录 ☑ 管理应用 | ☑ 导入文件 ☑ 导出文件 | × |
| A Everyone                                                  | ☑ 查看记录                                | ☑ 添加记录 🛛 编辑记录       | ☑ 删除记录 □ 管理应用 | □ 导入文件 □ 导出文件 |   |

#### • 2. 设置应用的访问权限

#### ① 添加组织

选择[用户/组织/组],添加「营业部」(组织)和「财务部」(组织)。

| ≡ 🕈 🦨 ★                                                                    |                                                     |                            |                        |        |        |        |   |
|----------------------------------------------------------------------------|-----------------------------------------------------|----------------------------|------------------------|--------|--------|--------|---|
| 项目管理 应用的设置 应用的                                                             | 访问权限                                                |                            |                        |        |        |        |   |
| 保存取消                                                                       |                                                     |                            |                        |        |        |        |   |
| 应用的访问权限 ? 帶助<br>可指定/限制可以使用应用的用户I<br>在此页面中不仅可限制记录的操作<br>应用组<br>Public • ①输入 | 以及更改所属的应用组。<br>=(查看、添加、编辑、删除<br>「 <b>营业部」或从组织和约</b> | 等),还可指定可<br><b>且中选择「营业</b> | 以更改应用设置<br><b>/部</b> ] | 的用户(应用 | 管理权限的赋 | 予)。    |   |
| 用户/组织/组和访问权限 Q<br>选择用户/组织/组<br>文 立用创建人                                     | <ul> <li>✓ 查看记录</li> <li>✓ 添加</li> </ul>            | □录 ♥ 编辑记录                  | ✓ 删除记录                 | ☑ 管理应用 | ☑ 导入文件 | ☑ 导出文件 | × |
| # Everyone                                                                 | 🗹 查看记录 🛛 🗹 添加社                                      |                            | ✓ 删除记录                 | □ 管理应用 | □ 导入文件 | □ 导出文件 |   |

#### 添加「营业部」后,以同样的方法添加「财务部」。

| 用户/组织/组和访问权限 🔮 |        |        |        |        |        |        |        |           |   |
|----------------|--------|--------|--------|--------|--------|--------|--------|-----------|---|
| ₲ 选择用户/组织/组    |        |        |        |        |        |        |        |           |   |
| \$ 品营业部        | ☑ 查看记录 | ☑ 添加记录 | ☑ 编辑记录 | 🖌 删除记录 | 🗌 管理应用 | 🗌 导入文件 | □ 导出文件 | □ 访问权限的继承 | × |
| 🔹 👤 应用创建人      | ☑ 查看记录 | 🗹 添加记录 | ☑ 编辑记录 | 🖌 删除记录 | 🗹 管理应用 | 🖌 导入文件 | 🖌 导出文件 |           | × |
| # Everyone     | ☑ 查看记录 | ☑ 添加记录 | ☑ 编辑记录 | 🗹 删除记录 | □ 管理应用 | □ 导入文件 | □ 导出文件 |           |   |

| T,     | 选择用户/组织/组   |        |        |        |         |        |        |        |           |   |
|--------|-------------|--------|--------|--------|---------|--------|--------|--------|-----------|---|
| *      | 晶 财务部       | ☑ 查看记录 | ☑ 添加记录 | ☑ 编辑记录 | □2 删除记录 | □ 管理应用 | □ 导入文件 | □ 导出文件 | □ 访问权限的继承 | × |
| Å<br>V | 晶 营业部       | ☑ 查看记录 | 🗹 添加记录 | ☑ 编辑记录 | 🛃 删除记录  | 🗌 管理应用 | □ 导入文件 | □ 导出文件 | □ 访问权限的继承 | × |
| Å<br>V | 👤 应用创建人     | ☑ 查看记录 | ☑ 添加记录 | ☑ 编辑记录 | ☑ 删除记录  | 🗹 管理应用 | 🗹 导入文件 | ✓ 导出文件 |           | × |
|        | 44 Everyone | ☑ 查看记录 | ☑ 添加记录 | ☑ 编辑记录 | ✓ 删除记录  | □ 管理应用 | □ 导入文件 | □ 导出文件 |           |   |

#### ② 营业部、财务部的访问权限设置

如下图所示「营业部」对应的权限勾选了[**查看记录**][**添加记录**][编辑记录][删除记录],「财务部」也勾选[**查看记录**][**添加记录**][编辑记录]。

\*[访问权限的继承]:勾选后下级组织(如营业部的下级组织北京团队、上海团队)也适用同样的访问权限。如不勾选只有 「营业部」适用此访问权限。

\*访问权限设置按页面中呈现的从上到下的优先顺序执行。

| 用  | 户/组织/组和访问权限 段 |        | ②勾选    | 许可或限   | 制的项    |        |        |        |           |   |
|----|---------------|--------|--------|--------|--------|--------|--------|--------|-----------|---|
| τa | 选择用户/组织/组     |        |        |        |        |        |        |        |           |   |
| *  | 品 财务部         | ☑ 查看记录 | ☑ 添加记录 | ☑ 编辑记录 | 🗌 删除记录 | 🗌 管理应用 | 🗌 导入文件 | 🗌 导出文件 | 🗌 访问权限的继承 | × |
| *  | A 营业部         | ☑ 查看记录 | ☑ 添加记录 | ☑ 编辑记录 | ☑ 删除记录 | 🗌 管理应用 | □ 导入文件 | 🗌 导出文件 | 🗌 访问权限的继承 | × |
| *  | 2 应用创建人       | ☑ 查看记录 | ☑ 添加记录 | ☑ 编辑记录 | ☑ 删除记录 | ☑ 管理应用 | ☑ 导入文件 | ┛ 合田文件 |           |   |
|    | * Everyone    | ☑ 查看记录 | ☑ 添加记录 | ☑ 编辑记录 | ☑ 删除记录 | □ 管理应用 | □ 导入文件 | □ 导出文件 |           |   |

#### ③ Everyone 的访问权限设置

设置营业部、财务部以外的所有成员无法使用此应用,可以将 Everyone 的[查看记录][添加记录][编辑记录][删除记录]全部不勾选。

| 用                     | 户/组织/组和访问权限 🤤   |        |        |        |           |        |        |        |           |   |
|-----------------------|-----------------|--------|--------|--------|-----------|--------|--------|--------|-----------|---|
| $T^{\alpha}_{\alpha}$ | 选择用户/组织/组       |        |        |        |           |        | _      |        |           |   |
| *                     | 品财务部            | ☑ 查看记录 | ☑ 添加记录 | ☑ 编辑记录 | 《近方西日邦天内选 |        | 导入文件   | □ 导出文件 | □ 访问权限的继承 | × |
| *                     | 品<br>雪小部        | ☑ 查看记录 | ☑ 添加记录 | ☑ 编辑记录 | ③刑有项目     | ᅨᆘᄭᄵᇩ。 | 导入文件   | □ 导出文件 | □ 访问权限的继承 | × |
| Å<br>T                | 👤 应用创建人         | ☑ 查看记录 | ☑ 添加记录 | ☑ 编辑记录 | 🛃 删除记录    | 🗹 管理应用 | 🗹 导入文件 | 🗹 导出文件 |           | × |
|                       | Herein Everyone | □ 査看记录 | 🗌 添加记录 | □ 编辑记录 | □ 删除记录    | 🗌 管理应用 | 🗌 导入文件 | 🗌 导出文件 |           |   |

#### ④ 重新排列访问权限的执行顺序

访问权限设置按页面中呈现的从上到下的优先顺序执行。

如下图所示,可上下移动将顺序调整为「应用创建人」→「营业部」→「财务部」→「Everyone」。

| ~ 1 1                | 直连 应用的设直 应用的。                                                                                                    |                                                                            |                                                                    |                                                            |                                                            |                                                      |                                                            |                                                      |                                                  |        |
|----------------------|----------------------------------------------------------------------------------------------------|----------------------------------------------------------------------------|--------------------------------------------------------------------|------------------------------------------------------------|------------------------------------------------------------|------------------------------------------------------|------------------------------------------------------------|------------------------------------------------------|--------------------------------------------------|--------|
| 保                    | 存取消                                                                                                    |                                                                            |                                                                    |                                                            |                                                            |                                                      |                                                            |                                                      |                                                  |        |
|                      |                                                                                                    |                                                                            |                                                                    |                                                            |                                                            |                                                      |                                                            |                                                      |                                                  | 140.20 |
| 应,                   | 用的访问权限 ? 帮助                                                                                                    |                                                                            |                                                                    |                                                            |                                                            |                                                      |                                                            |                                                      |                                                  |        |
| 可指                   | 言定/限制可以使用应用的用户()                                                                                                   | 以可可以                                                                       | 日组                                                                 |                                                            |                                                            |                                                      |                                                            |                                                      |                                                  |        |
| 王山                   | 比页面中不仅可限制记录的操作                                                                                                    | (查看、添加、编                                                                   | []<br>辑、删除等)                                                       | ,还可指定可1                                                    | 以更改应用设置                                                    | 勖的用户 (应用                                             | 管理权限的赋                                                     | 予)。                                                  |                                                  |        |
|                      |                                                                                                    |                                                                            |                                                                    |                                                            |                                                            |                                                      |                                                            |                                                      |                                                  |        |
| pt.                  | m/9                                                                                                    |                                                                            |                                                                    |                                                            |                                                            |                                                      |                                                            |                                                      |                                                  |        |
| 应.<br>Pul            | 用组<br>blic +                                                                                                    |                                                                            |                                                                    |                                                            |                                                            |                                                      |                                                            |                                                      |                                                  |        |
| 应<br>Pul             | 用组<br>blic ▼                                                                                                    |                                                                            |                                                                    |                                                            |                                                            |                                                      |                                                            |                                                      |                                                  |        |
| 应<br>Pul<br>用        | 用组<br>blic ▼<br>户/组织/组                                                                                             | 7                                                                          |                                                                    |                                                            |                                                            |                                                      |                                                            |                                                      |                                                  |        |
| 应<br>Pul<br>用        | 用组<br>iblic ▼<br>户/组织/组<br>选择用户 ④调整顺序。                                                                             | ]                                                                          |                                                                    |                                                            |                                                            |                                                      |                                                            |                                                      |                                                  |        |
| 应<br>Pul<br>用        | 用组<br>blic ▼<br>户/组织/组<br>选择用户<br>● @ <b>调整顺序。</b>                                                                 | ✓ 查看记录                                                                     | ▼ 添加记录                                                             | ☑ 编辑记录                                                     | ☑ 删除记录                                                     | ☑ 管理应用                                               | ☑ 导入文件                                                     | ☑ 导出文件                                               |                                                  |        |
| Dul<br>Pul<br>日<br>年 | 用组<br>bblic ▼<br>戸/组织/组<br>选择用户<br>● <b>调整顺序。</b><br>●<br>●<br>●<br>●<br>●<br>●<br>●<br>●<br>●<br>●<br>●<br>●<br>● | <ul> <li>2 查看记录</li> <li>2 查看记录</li> </ul>                                 | <ul> <li>添加记录</li> <li>添加记录</li> </ul>                             | <ul> <li>編輯记录</li> <li>編輯记录</li> </ul>                     | <ul> <li>✓ 删除记录</li> <li>✓ 删除记录</li> </ul>                 | <ul> <li>✓ 管理应用</li> <li>□ 管理应用</li> </ul>           | <ul> <li>✓ 导入文件</li> <li>□ 导入文件</li> </ul>                 | <ul> <li>✓ 导出文件</li> <li>□ 导出文件</li> </ul>           | <ul> <li>访问权限的继承</li> </ul>                      | ×      |
| 应<br>Pul<br>用<br>↓   | 用组<br>blic ▼<br>沖/組织/組<br>选择用户<br>2 应用创建人<br>晶 营业部<br>晶 财务部                                                        | <ul> <li>2 查看记录</li> <li>2 查看记录</li> <li>2 查看记录</li> <li>2 查看记录</li> </ul> | <ul> <li>添加记录</li> <li>添加记录</li> <li>添加记录</li> <li>添加记录</li> </ul> | <ul> <li>ジ 編載记录</li> <li>ジ 編載记录</li> <li>ジ 編載记录</li> </ul> | <ul> <li>2 删除记录</li> <li>2 删除记录</li> <li>1 删除记录</li> </ul> | <ul> <li>管理应用</li> <li>管理应用</li> <li>管理应用</li> </ul> | <ul> <li>✓ 导入文件</li> <li>□ 导入文件</li> <li>□ 导入文件</li> </ul> | <ul> <li>寻出文件</li> <li>寻出文件</li> <li>寻出文件</li> </ul> | <ul> <li>□ 访问权限的继承</li> <li>□ 访问权限的继承</li> </ul> | ×      |

#### ⑤保存

#### 点击左上方[保存],即可保存访问权限的变更设置。

| 保存取消                                                                                                    |                                                                                           |                                                                            |                                              |                                                                            |                                                            |                                                            |                                                  |   |
|----------------------------------------------------------------------------------------------------|-------------------------------------------------------------------------------------------|----------------------------------------------------------------------------|----------------------------------------------|----------------------------------------------------------------------------|------------------------------------------------------------|------------------------------------------------------------|--------------------------------------------------|---|
| 立用的访问权限 7                                                                                                    | ?帮助                                                                                       |                                                                            |                                              |                                                                            |                                                            |                                                            |                                                  |   |
| 可指定/限制可以使用应)<br>王此页面中不仅可限制证                                                                                               | ⑤点击"保存"。                                                                                  | 组。<br>眉、删除等),这                                                             | 时指定可以更改应用                                    | 设置的用户 (应用                                                                  | 管理权限的赋                                                     | 予)。                                                        |                                                  |   |
| 应用组<br>Public T                                                                                                    |                                                                                           | -                                                                          |                                              |                                                                            |                                                            |                                                            |                                                  |   |
|                                                                                                    |                                                                                           |                                                                            |                                              |                                                                            |                                                            |                                                            |                                                  |   |
| 用户/组织/组和访问权限                                                                                                    | 0                                                                                         |                                                                            |                                              |                                                                            |                                                            |                                                            |                                                  |   |
| 用户/组织/组和访问权限                                                                                                    | Q                                                                                         |                                                                            |                                              |                                                                            |                                                            |                                                            |                                                  |   |
| 用户/组织/组和访问权限<br>选择用户/组织/组<br>2 应用创建人                                                                                      | <ul> <li>♀</li> <li>✓ 查看记录</li> </ul>                                                     | ※加记录                                                                       | 3 编辑记录 🕑 删除诉                                 | □录 🔽 管理应用                                                                  | 寻入文件                                                       | ✓ 导出文件                                                     |                                                  | × |
| 用户/组织/组和访问权限<br>选择用户/组织/组                                                                                                 | <ul> <li>♀</li> <li>✓ 查看记录</li> <li>✓ 查看记录</li> </ul>                                     | <ul> <li>✓ 添加记录</li> <li>✓ 添加记录</li> </ul>                                 | 2 編輯记录 💟 删除ia<br>2 編輯记录 💟 删除ia               | <ul> <li></li></ul>                                                        | <ul> <li>✓ 导入文件</li> <li>□ 导入文件</li> </ul>                 | <ul><li>✓ 导出文件</li><li>□ 导出文件</li></ul>                    | □ 访问权限的继承                                        | × |
| <ul> <li>用户/组织/组和访问权限</li> <li>□ 选择用户/组织/组</li> <li>□ 应用创建人</li> <li>□ 品 营业部</li> <li>□ 品 营业部</li> <li>□ 品 财务部</li> </ul> | Q         查看记录           Q         查看记录           Q         查看记录           Q         查看记录 | <ul> <li>✓ 添加记录</li> <li>✓ 添加记录</li> <li>✓ 添加记录</li> <li>✓ 添加记录</li> </ul> | ) 編織记录 🕑 删除征<br>] 編載记录 🕑 删除征<br>] 編載记录 🗌 删除证 | <ul> <li>□ 管理应用</li> <li>□ 管理应用</li> <li>□ 管理应用</li> <li>□ 管理应用</li> </ul> | <ul> <li>✓ 导入文件</li> <li>□ 导入文件</li> <li>□ 导入文件</li> </ul> | <ul> <li>✓ 导出文件</li> <li>□ 导出文件</li> <li>□ 导出文件</li> </ul> | <ul> <li>」 访问权限的继承</li> <li>□ 访问权限的继承</li> </ul> | × |

#### • 3.公开/更新应用

点击页面右上方的 [更新应用],即可将更改运用到环境中。

| ≡ 🛪 🦨 ★                                            |                     | <ul><li></li></ul>     |
|----------------------------------------------------|---------------------|------------------------|
| 项目管理 > 成月的设置<br>「「「「「「「「「」」」」<br>○ 新元成用管理员专用编注(創業) |                     | 最后型新人和时间— - 046.447.0M |
| 表单    列表                                           | 图表 设置               |                        |
| ✿ 带规设置                                             | ▶ 自定义/服务整合          |                        |
| 图标与说明                                              | 插件                  | 类别                     |
| 设计主题                                               | 通过JavaScript/CSS自定义 | 多语言对应                  |
| 流程管理                                               | API令牌               | 记录标题                   |
| ) Jan Ang                                          | Webhook             | 神极设置                   |
|                                                    |                     | 分享                     |
| 设置通知条件(应用)                                         | 1 初以回び 1            |                        |
| 设置通知条件(记录)                                         | 应用                  | ▶ 操作管理                 |

这样应用的访问权限设置就完成了。

#### [营业部所示页面 (编辑〇 删除〇)]

|   | 项目管理    |      |                                       |                 |      |     |      | -          |         |                   |     |
|---|---------|------|---------------------------------------|-----------------|------|-----|------|------------|---------|-------------------|-----|
| Ħ | 应用:项目管理 |      |                                       |                 |      |     | 1    |            |         |                   | Ŧ   |
|   | 一览表     |      | ✓ e <sup>4</sup> y <sup>e</sup> × III | 显示删除 😣 、添加 🕀 和编 | 辑    |     |      |            | +       | <b>令</b> ~<br>2条) |     |
|   | 进展管理    | 案件编号 | 案件名                                   | 案件概要            | 合计金额 | 预定日 | 预付金额 | 预付日期       | 交付日     | 负责人               |     |
|   | B - 已报价 | 2    | BBB案件                                 |                 | 0元   |     |      | 2021-08-19 |         | 1 user            | / 0 |
|   | C - 提案中 | 1    | AAA提案                                 |                 | 0元   |     |      | 2021-08-19 |         | 1 user            | / 0 |
|   |         |      |                                       |                 |      |     |      | 显示         | 1-2 (共2 | 2条)               |     |

| [则 | 务部所     | 「示页  | 面(编辑〇 删除×)] |            |             | <b>_</b> |              |        |   |
|----|---------|------|-------------|------------|-------------|----------|--------------|--------|---|
|    | 项目管理    |      |             | 不显示删除 🙁 ,显 | 示添加 🕂 和编辑 🖍 |          |              |        |   |
| ff | 应用:项目管  | Ŧ    |             |            |             |          |              |        | Ŧ |
|    | 一览表     |      | v o‱ v ♥ hi |            |             |          | 显示1 - 2 (共2条 | ¢∽ •   |   |
|    | 进展管理    | 案件编号 | 案件名         | 案件概要       | 合计金额        | 预定日 预付金额 | 预付日期 交付日     | 负责人    |   |
|    | B - 已报价 | 2    | BBB案件       |            | 0元          |          | 2021-08-19   | L user | 1 |
|    | C - 提案中 | 1    | AAA提案       |            | 0元          |          | 2021-08-19   | 1 user | 1 |
|    |         |      |             |            |             |          | 园示1-2 (共2条)  |        |   |

\*如果用户没有应用的[查看记录]权限,则此应用对该用户不可见。(如所示案例中营业部、财务部以外的

用户)

## 设置记录的访问权限

对**登记在应用中的每条记录**,设置能够查看·编辑·删除记录的用户。以字段的值为条件,不同的记录可以 设置不同的访问权限。

在此演示根据**记录中登记的区域(上海、北京)**,设置访问权限,限制能够查看相关记录的销售团队的用户。

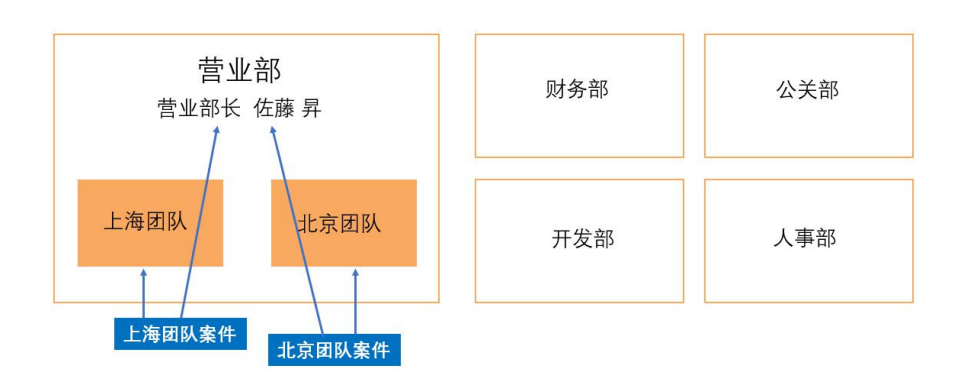

#### 【设置完成画面】

| 项目管理 应用的设置 记录的访问权限       |                                                  |   |
|--------------------------|--------------------------------------------------|---|
| 保存 取消                    |                                                  |   |
|                          |                                                  |   |
| 记录的访问权限 ? 蒂助             |                                                  |   |
| 可按照记录分别限制可查着/编辑/删除记录的用户。 |                                                  |   |
| 记录的条件 (按优先庭排序) 🝳         | 用户/组织/组和访问双限 🍳                                   | Ĩ |
| Zm                       |                                                  |   |
| 反键 ▼ 句令小下に含_个 ▼          | 【 选择用户/组织/组 或者 选择表单中的字段 ▼                        |   |
|                          | ◆ 皇佐藤昇 允许的操作: 2 查看 2 編輯 2 删除                     |   |
| ◆ 上海                     | 🔹 🏯 上海营业                                         | × |
|                          | Łveryone 允许的操作: 直査看 □ 編編 □ 删除                    |   |
|                          |                                                  |   |
| 区域 ▼ 包含以下任意一个 ▼ +        | □ 透祥用 -/组织/组                                     |   |
| ✓ 北京                     | 全 2 佐藤昇 元許的操作: 2 查看 2 編編 2 删除                    | x |
| 上海                       | 🛟 🛃 北京营业     允许的操作: 🗹 查看 🗹 編輯 🗹 删除 🗌 访问权限的继承 🛛 🔝 |   |
|                          | ŁEveryone 允许的操作: □ 查看 □ 編講 □ 删除                  |   |
|                          |                                                  |   |

#### • 1.记录的访问权限设置页面

#### 1 打开访问权限 (记录) 的设置页面。

打开应用的管理页面, [访问权限]中点击[记录]。

| ▲ 通知        | Webhook       | 高级设置            |
|-------------|---------------|-----------------|
| 设置通知条件 (应用) | <b>命</b> 访问权限 | 〕 点击访问权限中的[记录]。 |
| 设置通知条件 (记录) | 应用            | ➡ 操作管理          |
| 设置通知条件 (提醒) | 记录            | 试用此应用           |
|             | 字段            | 将应用下载为模板        |
|             |               | 🛍 删除应用          |

#### 进入记录的访问权限设置页面,如下图所示。

| 1 | 项目管理 应用的设置 记录的访问权限                                                |                                                                                                    |   |
|---|-------------------------------------------------------------------|----------------------------------------------------------------------------------------------------|---|
| [ | 保存 取消                                                             |                                                                                                    |   |
| ſ | 记录的访问权限 ?###                                                      |                                                                                                    |   |
| l | 可按照记录分别限制可查看/编辑/删除记录的用户。                                          |                                                                                                    |   |
| l | 记录的条件(按优先度期等) 🔮                                                   | 用户/组织/组织动向权限 🔮                                                                                                    |   |
| l | (Reference)                                                       |                                                                                                    |   |
|   | <ul> <li>新有记录</li> <li>新有记录</li> <li>▼</li> <li>★ 全部時時</li> </ul> | 近部周声/1月的八组             あま <b>送</b> 超歌曲中的字段             ・                新聞の前面の目的では、             「             」                 登Everyone               九時的銀作             ② 査費             ② 商編             ② 前時 | × |

#### • 2.设置记录的访问权限

#### ① 添加记录的条件

#### 点击[**添加**]。

| 记录的访问权限       |         |          |
|---------------|---------|----------|
| 可按照记录分别限制可查   | 点击[添加]。 |          |
| 记录的条件(按优先资排序) | Q       | 用户/组织/组和 |
| 沃加            |         |          |

#### 添加记录的条件项目。

| 记录的条件 (按优先度排序) |       | 用户/组织/组和访问权限                                 |                    |        |      |
|----------------|-------|----------------------------------------------|--------------------|--------|------|
| 添加             |       | 10 100100                                    |                    |        | <br> |
| 新有记录<br>▼      | ▲ 全部務 | 近年用户/组织/组           基Everyone         允许的操作: | <br>〔选择表单中<br>☑ 编辑 | 中的字段 ▼ |      |

#### 2 设置记录的条件。

设置「区域」字段中选择「北京」时的条件。

点击[**所有记录**],选择「**区域**」字段,条件中选择「**包含以下任意一个**」「北京」。

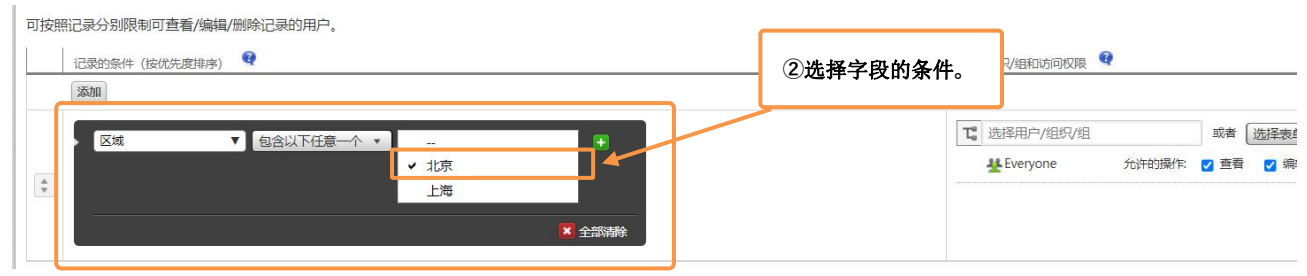

#### ③ 添加访问权限的对象

设置「北京团队」(营业部的下属组织)和营业部长「佐藤 昇」作为访问权限的对象。

从[选择用户/组/组织]中添加「北京团队」、「佐藤 昇」。

|      |          | 用户/组织/组和访问权限      | Q      |      |       |       |           |   |               |
|------|----------|-------------------|--------|------|-------|-------|-----------|---|---------------|
|      |          |                   |        | ③添加  | 1"北京团 | 趴"和   | "佐藤 昇"    |   |               |
|      | <u> </u> | ₲ 选择用户/组织/组       |        | 或者(  | 选择表单中 | 的字段 🔹 |           |   |               |
| ✔ 北京 |          | 🔹 🤦 佐藤 昇          | 允许的操作: | □ 查看 | □ 编辑  | □ 删除  |           |   | ×             |
| 上海   | <b>•</b> | 🛊 晶北京团队           | 允许的操作: | □ 查看 | □ 编辑  | □ 删除  | □ 访问权限的继续 | Ř | ×             |
|      | 🔀 全部清除   | <b>#</b> Everyone | 允许的操作: | ☑ 查看 | 🔽 编辑  | ☑ 删除  |           |   |               |
|      |          |                   |        |      |       |       |           |   | instantiant ( |

#### ④ 设置访问权限

勾选「北京团队」「佐藤昇」后面的[**查看**][编辑][删除]这几项操作,「Everyone」后的所有操作项目的都不勾选。

|          |          | 用户/组织/组和访问权限 | Q      |      |       | <b>④选择</b> | 允许 | F的操作。   |   |   |
|----------|----------|--------------|--------|------|-------|------------|----|---------|---|---|
| <u> </u> | <u> </u> | ₲ 选择用户/组织/组  |        | 或者   | 选择表单中 | 的字段 🔹      |    |         |   |   |
| ✔ 北京     |          | 🔹 🤦 佐藤 昇     | 允许的操作: | 🔽 查看 | ☑ 编辑  | ☑ 删除       |    |         | × |   |
| 上海       | <b>*</b> | 🔹 晶 北京团队     | 允许的操作: | 🔽 査看 | ☑ 编辑  | ☑ 删除       |    | 方问权限的继承 | × | × |
|          | ▲ 全部清除   | * Everyone   | 允许的操作: | □ 查看 | □ 编辑  | □ 删除       |    |         |   |   |

#### ⑤保存

点击页面左上方的[保存]。 保存 取消 记录的访问权限 ?帮助 可按照记录分别限制可 ⑤点击[保存]。 记录的条件 (接 用户/组织/组和访问权限 添加 ℃ 选择用户/组织/组 或者 选择表单中的字段 🔻 区域 ▼ 包含以下任意一个 • 🔹 🙎 佐藤 昇 ✔ 北京 允许的操作: 查看 编辑 删除 × A W × 上海 🔹 🛃 北京团队 允许的操作: ✔ 查看 ✔ 编辑 ✔ 删除 □ 访问权限的继承 × A Everyone 允许的操作: □ 查看 □ 编辑 □ 删除

#### • 3.公开/更新应用

| 项目管理 > 应用的设置<br><b>项目管理</b><br>▷ 智无应用管理员专用备 | 注(创建) |                     |    |       |                | 最后更新人和<br>取 <b>消更改</b> | ubili: 1 user 8/19 5:07 PM<br>更新应用 |
|---------------------------------------------|-------|---------------------|----|-------|----------------|------------------------|------------------------------------|
| 表单                                          | 列表    | 图表                  | 设置 |       |                |                        |                                    |
| 🌣 常规设置                                      |       | ❥ 自定义/服务整合          |    | 点击[更新 | 应用]。<br>❤ 共吃区目 |                        |                                    |
| 图标与说明                                       |       | 插件                  |    |       | 类别             |                        |                                    |
| 设计主题                                        |       | 通过JavaScript/CSS自定义 | L  |       | 多语言对应          |                        |                                    |
| 流程管理                                        |       | API令牌               |    |       | 记录标题           |                        |                                    |
| ) 通知                                        |       | Webhook             |    |       | 高级设置           |                        |                                    |
| ➡ JEAH 设置通知条件 (应用)                          |       | 🔓 访问权限              |    |       | 分享             |                        |                                    |

点击页面右上方的 [更新应用],即可将更改运用到环境中。

#### 这样记录的访问权限就设置完成了。

以同样的方法,设置区域为「上海」的情况下,仅允许「上海团队」和「佐藤 昇」可以查看/编辑/删除记录。

| ≡ # ₽ *                               | <ul><li></li></ul>                                    |
|---------------------------------------|-------------------------------------------------------|
| 项目管理 应用的设置 记录的访问权限                    |                                                       |
| 保存 取消                                 |                                                       |
|                                       |                                                       |
| 记录的访问权限 ? 帮助                          |                                                       |
| 可按照记录分别限制可查看/编辑/删除记录的用户。              |                                                       |
| 记录的条件(按优先度排序) 🝳                       | 用户/组织/组和访问权限 🍳                                        |
| 添加                                    |                                                       |
|                                       | 1 洗择用户/组织/组 或者 洗择表单中的字段 ▼                             |
|                                       | ▲ 2 佐藤昇 允许的操作 2 查看 2 編編 2 删除 3                        |
| <ul> <li>◆</li> <li>上海</li> </ul>     | ◆ 晶上海团队                                               |
| ▼ 全部清除                                | →<br>★Everyone      允许的操作:      □ 查看 □ 編編 □ 删除        |
|                                       |                                                       |
| 区域 ▼ 包含以下任意一个 ▼ - +                   | □ 选择用户/组织/组 或者 选择表单中的字段 ▼                             |
| · · · · · · · · · · · · · · · · · · · | 全 空 佐藤 昇 允许的操作: 2 查看 2 編輯 2 删除                        |
| 上海                                    | 🔹 🛃 北京团队     允许的操作: 🔽 查看 🛛 编辑 🔽 删除 🗌 访问权限的继承 🛛 🔯      |
| 🗵 全部清除                                | ★Everyone      允许     於操作:     □ 查看     □ 編編     □ 删除 |
|                                       |                                                       |

#### [北京团队的显示画面 北京O 上海×]

| Į. | 项目管理    |    |     |         |               |      |       |                  |            |      |            |              |   |   |
|----|---------|----|-----|---------|---------------|------|-------|------------------|------------|------|------------|--------------|---|---|
| Ħ  | 应用:项目管理 | Ŧ. |     |         |               |      |       |                  |            |      |            |              |   | Ŧ |
|    | 一党表     |    | v م | ∿ ~ ₹   | P III         |      |       |                  |            |      | +          | ) <b>¢</b> . | - |   |
|    | 案件编号    | 区域 |     | 进展管理    | 案件名           | 案件概要 |       | 合计金额             | 预定日        | 预付金额 | 预付日期       | 交付日          |   |   |
|    | з       | 北京 | -   | A 誓約    | (785<br>(785) | "小宁" | 区域的话口 | <mark>0</mark> 元 |            |      | 2021-08-20 |              | 1 | 0 |
| D, | 2       | 北京 |     | B - 已报价 | 1X JE JV      | も示   | 区域的项目 | 0元               | 2021-08-25 |      | 2021-08-19 |              | 1 | 0 |
|    |         |    |     |         |               |      |       |                  |            |      | 显示1 - 2 (共 | [2条]         |   |   |

#### [上海团队的显示画面 北京×上海O]

|   | 项目管理   |    |              |       |       |      |       |   |      |     |      |            |                     |    |   |
|---|--------|----|--------------|-------|-------|------|-------|---|------|-----|------|------------|---------------------|----|---|
| ñ | 应用:项目管 | 里  |              |       |       |      |       |   |      |     |      |            |                     |    | Ŧ |
|   | 一览表    |    | <sub>∼</sub> | r ~ 1 | P III |      |       |   |      |     |      | 显示1 - 2    | + <b>ゆ</b><br>(共2条) | ŀv |   |
|   | 案件编号   | 区域 | 进            | 主展管理  | 案件名   | 案件概要 |       |   | 合计金额 | 预定日 | 预付金额 | 预付日期       | 交付日                 |    |   |
|   | 4      | 上海 |              | 洞中    |       |      |       | ו | 0元   |     |      | 2021-08-20 |                     | 1  | 0 |
|   | 1      | 上海 | c            | - 提案中 | 仅显示(  | "上海" | 区域的项目 |   | 0元   |     |      | 2021-08-19 |                     | 1  | 8 |
|   |        |    |              |       |       |      |       | J |      |     |      | 显示1 - 2    | (共2条)               |    |   |

#### [营业部长佐藤昇的显示画面 北京O 上海O]

| <b>L</b> | 项目管理    |    |     |         |         |           |       |      |     |      |            |      |   |   |
|----------|---------|----|-----|---------|---------|-----------|-------|------|-----|------|------------|------|---|---|
| f        | 应用:项目管理 | Ē  |     |         |         |           |       |      |     |      |            |      |   | Ŧ |
| E        | 一览表     |    | ~ 0 | ∿ √ ¶   | P lit   |           |       |      |     |      | +          | ф.   |   |   |
|          |         |    |     |         |         |           |       |      |     |      | 显示1 - 4 (共 | (4条) |   |   |
|          | 案件编号    | 区域 |     | 进展管理    | 案件名     | 案件概要      |       | 合计金额 | 预定日 | 预付金额 | 预付日期       | 交付日  |   |   |
|          | 4       | 上海 |     | 合同中     |         |           |       |      |     |      | 2021-08-20 |      | 1 | 0 |
|          | 3       | 北京 |     | A - 签约  | "北京"    | "上海"两个区   | 域的项目都 | 显示   |     |      | 2021-08-20 |      | 1 | 0 |
|          | 2       | 北京 |     | B - 已报价 | UUU MIT | 101 000   |       | • 70 |     |      | 2021-08-19 |      | 1 | 8 |
|          | 1       | 上海 | J   | C - 提案中 | AAA提案   | for AAA案件 |       | 0元   |     |      | 2021-08-19 |      | 1 | 0 |
|          |         |    |     |         |         |           |       |      |     |      | 显示1-4 (注   | (4条) |   |   |

## | 设置字段的访问权限

#### 设置字段的访问权限

对应用表单中的每个字段限制可以查看、编辑的用户。所示案例中,「财务确认栏」字段设置成只有财务 部成员可编辑。

| 案件概要       |       |    |     |           |            |             |
|------------|-------|----|-----|-----------|------------|-------------|
|            |       |    |     |           |            |             |
| 产品名称       |       | 数量 | 单价  | 金额        | 附件         |             |
|            | 搜选 清除 |    |     | 自动计算      | ◎ 元<br>选择Σ | 文件 (最大1 GB) |
| 合计金额       | 预付金   | 金额 | 预作  | 时日期       | 预定日        | 交付日         |
| 自动         | 计算 元  |    | 元 2 | 021-08-20 |            |             |
| 财务确认栏 确认完成 |       |    |     |           |            |             |

#### 【设置完成画面】

| 项目管理              | 应用的设置                      | 字段的访问权限                                                                                                    |   |   |  |
|-------------------|----------------------------|----------------------------------------------------------------------------------------------------|---|---|--|
| 保存                | 取消                         |                                                                                                    |   |   |  |
| 字段的<br>可按照字<br>字段 | 访问权限<br><sub>段分别限制可查</sub> | ?帮助<br>看/编辑字段的用户。 用户/组织/组和访问权限 <sup>♀</sup>                                                                                                    |   |   |  |
| 家加                | 认栏 🔹                       | 1       选择用户/组织/组       或者       选择表单中的字段 ▼         ◆ 品 财务部       访问权限:       2 查看       2 编辑       访问权限的继承          登 Everyone       访问权限:       2 查看       二 编辑 | × | × |  |

#### • 1.字段的访问权限设置页面

#### ① 打开访问权限 (字段) 的设置页面

打开应用的管理页面,点击[访问权限]的[字段]。

| 通知               | Webhook       | 高级设置            |
|------------------|---------------|-----------------|
| ➡ 通知 设置通知条件 (应用) | <b>6</b> 访问权限 | 分享              |
| 设置通知条件 (记录)      | 应用            | ① 点击访问权限中的[字段]。 |
| 设置通知条件 (提醒)      | 记录            | 试用此应用           |
|                  | 字段            | 将应用下载为模板        |

#### 字段的访问权限设置页面如下图所示。

| Ξ # ₽ ★            | \$<br>8 | 应用内搜索 | Q |
|--------------------|---------|-------|---|
| 项目管理 应用的设置 字段的访问权限 |         |       |   |
| 保存 取消              |         |       |   |
| 字段的访问权限 ? 帮助       |         |       |   |
| 字段 用户/组织/组和访问权限 🔮  |         |       |   |
| 添加                 |         |       |   |

#### • 2.设置字段的访问权限

#### ① 添加字段

添加要设置访问权限的字段,点击[添加]。

| 项目管理 | 应用的设置 | 字段的访问    | 权限           |        |
|------|-------|----------|--------------|--------|
| 保存   | 取消    |          |              |        |
| 字段的  | 访问权限  | <b>(</b> | 点击[添加]。      |        |
| 字段   |       |          | 用户/组织/组和访问权限 | ر<br>۱ |

#### ② 选择要设置访问权限的字段

选择字段,本例中选择财务确认栏。

| 字段的访问权限     | <b>?</b> 帮助       |         |    |            |
|-------------|-------------------|---------|----|------------|
| 可按照字段分别限制可重 | ②选择「财务确认栏」。       |         |    |            |
| 字段          |                   | . 4     |    |            |
| 财务确认栏 🔻     | <b>工</b> 选择用户/组织  | 只/组     | 或者 | 选择表单中的字段 🔻 |
|             | <u> </u> Everyone | 访问权限: 🗸 | 查看 | ☑ 编辑       |

#### ③ 设置访问权限的对象

选择「财务部」作为访问权限的对象。

#### 从[选择用户/组织/组]中添加「财务部」。

| 字段的访问权限 ?帮助     |                       |                |
|-----------------|-----------------------|----------------|
| 可按照字段分别限制可查看/编辑 | 字段的用户。                |                |
| 字段              | 用户/组织/组和访问权限          | ③添加「财务部」。      |
| 添加              |                       |                |
| 财务确认栏 ▼         | ℃ 选择用户/组织/组 或者        | 选择表单中的字段 🔹     |
|                 | 🔹 🛃 财务部 访问权限: 🗹 查看    | 🗌 编辑 🔲 访问权限的继承 |
|                 | ★ Everyone 访问权限: ✓ 查看 | ✔ 编辑           |

#### ④ 设置访问权限

设置成允许财务部可以查看、编辑,其他成员只能查看。

「财务部」的访问权限勾选[查看][编辑],「Everyone」的[编辑]权限取消勾选。

| 字段的访问权限 ?帮助      |                           |               |           |
|------------------|---------------------------|---------------|-----------|
| J按照字段分别限制可查看/编辑字 | ₽段的用户。                    |               |           |
| 字段               | 用户/组织/组和访问权限              |               |           |
| 添加               |                           |               | ④选择允许的操作。 |
| 财务确认栏 🔹          | <b>飞</b> 选择用户/组织/组        | 或者 选择表单       | 单中的字段 🔹   |
|                  | 高 财务部 访问权                 | 2限: 🗹 查看 🛛 编辑 | □ 访问权限的继承 |
|                  | <del>】</del> Everyone 访问校 | 7限: 🔽 查看 🗌 编辑 |           |

#### ⑤保存

#### 点击页面左上方的[保存]。

| 项目管理  | 应用的设置            | 字段的访问权限      |         |       |      |      |           |
|-------|------------------|--------------|---------|-------|------|------|-----------|
| 保存    | 取消               |              |         |       |      |      |           |
| 字段的   | <b>⑤点击</b><br>方问 | i[保存]。       |         |       |      |      |           |
| 可按照字目 | 设分别限制可查          | 看/编辑字段的用户。   |         |       |      |      |           |
| 字段    |                  | 用户/组织/组      | 和访问权限   | 2     |      |      |           |
| 添加    |                  |              |         |       |      |      |           |
| 财务确认  | ↓栏 ▼             | <b>工</b> 选择月 | 月户/组织/组 |       | 或者   | 选择表单 | 中的字段 •    |
|       |                  |              | 5部      | 访问权限: | ☑ 查看 | ☑ 编辑 | □ 访问权限的继承 |
|       |                  | 挫 Eve        | ryone   | 访问权限: | ☑ 查看 | □ 编辑 |           |
|       |                  |              |         |       |      |      |           |

#### • 3.公开/更新应用

#### 点击页面右上方的 [更新应用],即可将更改运用到环境中。

| ≡ 🕈 🏶 \star  |         |                     | -       | ¢ 0           | 应用内搜索 | Q                   |
|--------------|---------|---------------------|---------|---------------|-------|---------------------|
| 项目管理 > 应用的设置 |         |                     |         |               | 最后更新人 | 和时间: 👤 user 1:28 PM |
|              | 备注 (创建) |                     |         | E             | 取消更改  | 更新应用                |
| 表单           | 列表      | 图表                  | 点击[更新应用 | ].            |       |                     |
| ✿ 常规设置       |         | ✔ 自定义/服务整合          | ,       | <b>谷</b> 其他设置 |       |                     |
| 图标与说明        |         | 插件                  |         | 类别            |       |                     |
| 设计主题         |         | 通过JavaScript/CSS自定义 |         | 多语言对应         |       |                     |
| 流程管理         |         | API令牌               |         | 记录标题          |       |                     |

#### 这样记录的访问权限就设置完成了

#### [财务部以外的用户画面 (查看〇 编辑×)]

| 产品名称                 |     | 数量 | 单价 |               | 金额          |          | 附件            |          |
|----------------------|-----|----|----|---------------|-------------|----------|---------------|----------|
| 搜选                   | 清除  |    |    |               | 自动计算        | 元        | 选择文件          | (最大1 GB) |
| 合计金额 自动计算            | 预付金 | 额  | 元  | 预付日期<br>2021- | 朝<br>-08-19 | 预定<br>20 | 日<br>21-08-25 | 交付日      |
| <b>财务确认栏</b><br>确认完成 | 无法  | 编辑 |    |               |             |          |               |          |

#### [财务部用户的画面 (查看O 编辑O) ]

| 产品名称  |       | 数量 | 单价 | 金额         |     | 附件        |          |
|-------|-------|----|----|------------|-----|-----------|----------|
|       | 搜选 清除 |    |    |            | 0 元 | 选择文件      | (最大1 GB) |
| 合计金额  | 预付金   | 金额 | 1  | 预付日期       | 预定  | B         | 交付日      |
|       | 0 元   |    | 元  | 2021-08-19 | 20  | 021-08-25 |          |
| 财务确认栏 | 可以    | 扁辑 |    |            |     |           |          |

## | Tips 应用

#### • 组合字段的灵活运用

设置字段的访问权限时,可以把需要设置相同访问权限的字段整理到「组合」字段中,多个字段组合到一起后再设置访问权限。

例如: 客户信息的字段中, 整合后统一设置访问权限。

| 保存表单    |                                         | 负责人                                   |         | 所属组织     |       |
|---------|-----------------------------------------|---------------------------------------|---------|----------|-------|
| _       | -                                       |                                       | C       | <u>ک</u> | へ 品   |
| ◆ 标签    | ABC 单行文本框                               | <ul> <li>● 登录用户</li> </ul>            |         | ★ 优先组织   | ×     |
| 文本编辑框   | ▲ ● ● ● ● ● ● ● ● ● ● ● ● ● ● ● ● ● ● ● | ~ ~ ~ ~ ~ ~ ~ ~ ~ ~ ~ ~ ~ ~ ~ ~ ~ ~ ~ |         |          |       |
| 23 数值   | 論 田 计算                                  | 音户信息                                  |         |          |       |
| 单选框     | ◎ 复选框                                   | 客户名                                   |         | 进程管理     |       |
| 多选      | 高い 下拉菜単                                 |                                       |         | 搜选 清除    | 可以在组合 |
| 日期      | (1) 时间                                  |                                       |         |          |       |
| 日期与时间   | 88 O 1914                               | 区域                                    | 联系电话    | 传真       |       |
| 〕链接     | · 法择用户                                  |                                       | × .     |          |       |
| 选择组织    | 法 选择组                                   | 88                                    |         |          |       |
| 关联记录列表  | Cokup                                   | ~ 客户信息                                | ļ       |          |       |
| _ 空白栏   | 22 边框                                   |                                       |         |          |       |
| ]组合     | 11日 表格                                  |                                       |         |          |       |
| 记录编号    | 創建人                                     |                                       |         |          |       |
| 创建时间    | 1 更新人                                   | 22                                    |         |          |       |
| 更新时间    |                                         |                                       |         |          |       |
|         |                                         |                                       |         |          |       |
| □信息     |                                         |                                       |         |          |       |
| 1       |                                         |                                       |         |          |       |
| 京       |                                         |                                       |         |          |       |
|         |                                         |                                       |         |          |       |
| ~客户信息   |                                         |                                       |         |          |       |
| 客户名     |                                         |                                       | 进展管理    |          |       |
| BBB有限公司 |                                         |                                       | B - 已报价 |          |       |
| 地山      |                                         |                                       | 联系电话    | 传真       |       |
|         |                                         |                                       |         |          |       |

| 项目管理               | 应用的设置           | 字段的访问权限          | ₹                                                                                            |       |                                        |                 |
|--------------------|-----------------|------------------|----------------------------------------------------------------------------------------------|-------|----------------------------------------|-----------------|
| 保存                 | 取消              |                  |                                                                                              | 对「客户信 | 息」组合                                   | 合字段设置「字段的访问权限」。 |
| 字段的<br>可按照字印<br>字段 | 访问权限<br>8分别限制可查 | ?帮助<br>查看/编辑字段的月 | 用户。<br>用户/组织/组和访问#                                                                           | UKB 😵 |                                        |                 |
| 添加                 | ∄ ▼]            | <u>ا</u>         | 1 选择田户/组织                                                                                    | 2/纪   | 或者                                     | 洗捉走前山的之段 🔹      |
|                    |                 | l                | <ul> <li>↓ Last + Hill / Falls</li> <li>↓ Last + Hill / Falls</li> <li>↓ Everyone</li> </ul> | 访问权限: | <ul> <li>✓ 查看</li> <li>✓ 查看</li> </ul> |                 |

#### • 指定创建人、更新人和执行者

可以指定记录的「创建人」或「更新人」、「执行者(流程管理中的执行者)」作为访问权限的对象。

- ·创建人: 创建记录的用户
- ·更新人:最后更新记录的用户
- ·执行者:流程管理中,当前状态下需要执行操作的用户

#### 例:设置只能查看自己创建的记录

| 项目管理 应用的设置 记录的访问权限       |                                       |
|--------------------------|---------------------------------------|
| <b>保存</b> 取消             |                                       |
| 记录的访问权限 ? 带助             | 从[选择表单中的字段]选择                         |
| 可按照记录分别限制可查看/编辑/删除记录的用户。 |                                       |
| 记录的条件 (按优先度排序) 🔍         | 用户/组织/组和访问权限 🔍                        |
| 动动                       |                                       |
| 所有记录 🔻 🕇                 | 【 选择用户/组织/组 或者 选择表单中的字段 ▼             |
|                          | 💠 👤 创建人 允许的操作: 🔽 查看 🗹 编辑 💟 删除         |
|                          | Ł Everyone      允许的操作: □ 查看 □ 编辑 □ 删除 |
|                          |                                       |

#### 例:启用流程管理的应用中,状态还未达到[完成]时,创建人、执行者、更新人以外的用户无法查看记录。

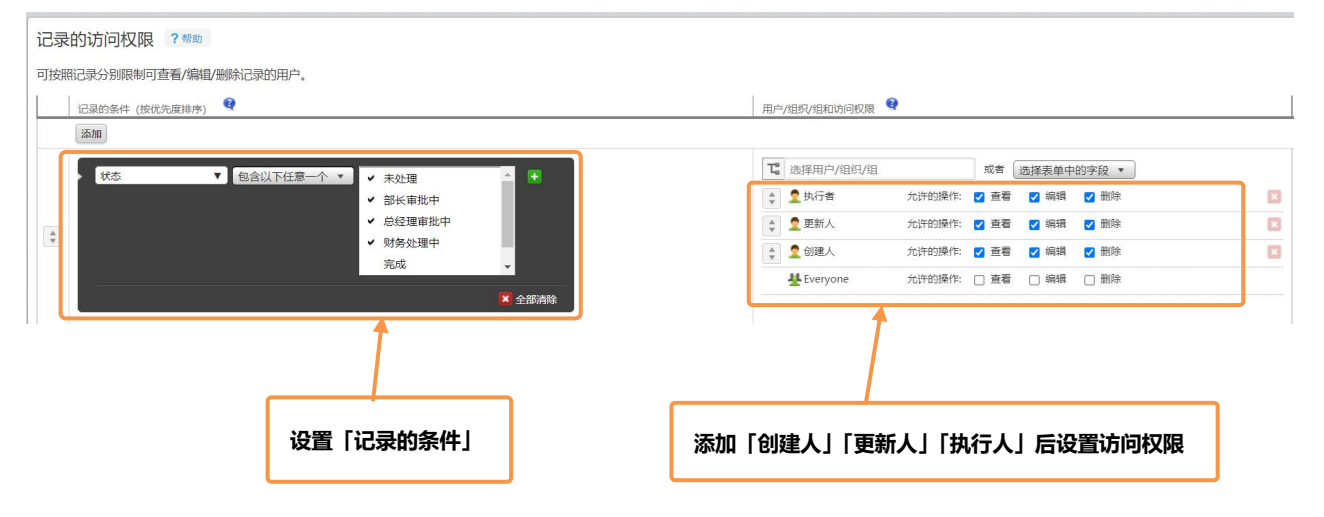

#### 指定选择用户•选择组织字段

可以通过指定应用表单中已设置的「**选择用户**」字段和「**选择组织**」字段,把每条记录中选择的用户和组织作为访问权限对象。

在[选择表单中的字段]选择要指定的字段。

例:设置仅「选择用户(负责人)」中所选的用户可以查看·编辑·删除。

| 项目管理 应用的设置 记录的访问权限       |                                                                                                    |
|--------------------------|----------------------------------------------------------------------------------------------------|
| <b>保存</b> 取消             |                                                                                                    |
|                          |                                                                                                    |
| 记录的访问权限 ? 帮助             |                                                                                                    |
| 可按照记录分别限制可查看/编辑/删除记录的用户。 | 从[选择表甲甲的子段]选择 选择用户(负责人)」 子段。                                                                                                    |
| 记录的条件 (按优先度排序) 🛛 🕄       | 用户/组织/组和访问权限                                                                                                    |
| 添加                       |                                                                                                    |
| 所有记录 ▼ +                 | □ 选择用户/组织/组 或者 选择表单中的字段 ▼                                                                                                    |
|                          | <ul> <li>              ① 负责人             允许的操作:             ② 查看             ② 编辑             ② 删除             区      </li> </ul> |
| POINT REAL POINT         | ★Everyone 允许的操作: □ 查看 □ 编辑 □ 删除                                                                                                   |

例:设置仅「选择组织 (所属组织)」字段中所选的组织可以查看·编辑·删除。

| 项目管理 应用的设置 记录的访问权限                                  |                                                                                                    |
|-----------------------------------------------------|----------------------------------------------------------------------------------------------------|
| 保存 取消                                               |                                                                                                    |
| 记录的访问权限 ? <sup>帮助</sup><br>可按照记录分别限制可查看/编辑/删除记录的用户。 | 从[选择表单中的字段]选择「选择组织 (所属组织)」字段。                                                                                                    |
| 记录的条件(按优先度排序) <b>Q</b>                              | 用户/组织/组和访问权限 🤤                                                                                                    |
| 所有记录     ▼       ◆     ▲       ★     ▲              | 选择用户/组织/组         或者 选择表单中的字段 ▼             金所属组织         允许的操作:         ② 直看         ④ 编辑         ☑ 删除         ③ 访问权限的继承             长Everyone             允许的操作:         ①         宣者         □         编辑         □         篇         圖除 |

| 「流程管理」和「选择用户·选择组织」字段的搭配使用,可以使访问相 | 汉限 |
|----------------------------------|----|
| 的设置更加灵活!熟悉访问权限后,一定要试用一下啊。        |    |

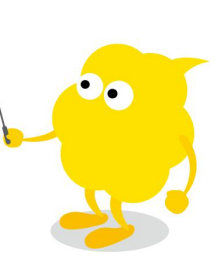

## 关于应用组

应用组是为了对**多个应用的访问权限进行统一管理**而建立的组。 任何应用都必须从属于某个应用组。 通过对应用组设置访问权限,可以节省每个应用分别设置访问权限的时间。

#### 以下应用组,系统内已预先设定。

\*初始设置的情况下,应用被创建时即默认从属于[Public]。

#### · Public

从属于[Public]应用组的应用,在初始设置的情况下对所有用户公开。

• Private

从属于[Private]应用组的应用只对应用的创建人公开。

#### 也可创建新的应用组。

通过设置应用组的访问权限,可以允许或禁止用户、组织以及组进行以下的操作。

- ·创建从属于此应用组的应用
- ·管理/使用/删除从属于此应用组的应用
- \* 创建及管理应用组需要有应用组的管理权限。
- \* 应用组中设置的访问权限优先于应用中设置的访问权限。
- \* 空间内的应用从属于[Public],且无法变更。

非公开空间内的应用,只有空间成员才能访问。

使用[应用组]可以更方便地对多个应用统一设置访问权限! 尝试创建应用组,更好地对应用进行批量管理吧!

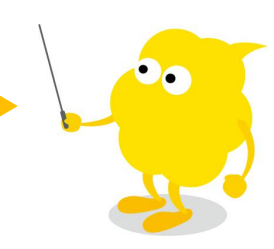

#### 应用组的创建方法

创建一个"营业部"应用组,设置仅营业部成员可使用。

#### • 1.创建新的应用组

#### ① 打开 kintone 系统管理页面

#### 点击 💽 , 再点击[kintone 系统管理]。

| 0        |         |    |        |       |              |   |            | G           | user |        |             |     |   |
|----------|---------|----|--------|-------|--------------|---|------------|-------------|------|--------|-------------|-----|---|
| $\equiv$ | ff 🦧    | *  |        |       |              |   | \$         | 2 应用        | 内搜索  |        |             | Q   |   |
|          | 项目管理    |    | ①点击[才望 | 星云系统管 | <b>管理</b> ]。 |   | <u>^</u> / | 设置          |      |        |             |     |   |
| Ħ        | 应用:项目管理 | ι  | 0      |       |              | J | 应用         | 1管理<br>、    |      |        |             | Ŧ   |   |
| F        |         |    |        | ht    |              |   |            | 出的文件        |      |        | -<br>15 - v |     |   |
| Ľ        | 3648    |    |        |       |              |   | kin        | tone系统管理    |      |        | <b>*</b>    |     |   |
|          |         |    |        |       |              |   | cyb        | iozu.cn共通管理 | Ŧ    |        |             |     |   |
|          | 案件编号    | 区域 | 进展管理   | 案件名   | 案件概要         |   | 合计金额       | 预定日         | 预付金额 | 预付日期   | 朝           | 交付日 |   |
|          | 3       | 北京 | A - 签约 | CCC案件 | for CCC案件    |   | 0元         |             |      | 2021-0 | 8-20        |     | 1 |

#### 2 打开应用组 点击[应用组]。

| $\equiv$         | ff 🤻 🖈                              |           | \$ | 8 |
|------------------|-------------------------------------|-----------|----|---|
| kinto            | ne系统管理                              |           |    |   |
| kir              | ntone系统管理                           |           |    |   |
|                  | <b>应用</b><br>应用管理<br>应用模板           |           |    |   |
| r <sub>iji</sub> | <b>空间</b><br>空间管理<br>空间横板<br>主题的分享  |           |    |   |
| ~                | <b>来宾</b><br>来宾管理<br>来宾身份验证         | ②点击[应用组]。 |    |   |
| *                | <b>权限</b><br>访问权限<br>应用组            |           |    |   |
| ş                | <b>自定义</b><br>通过JavaScript / CSS自定义 |           |    |   |

#### ③ 创建新的应用组

#### 点击页面左上角的[**新应用组**]。

| ∃ 者 🧸 ★                                                  |            | ¢ | 8 |
|----------------------------------------------------------|------------|---|---|
| kintone系统管理  应用组                                         |            |   |   |
| 新应用组                                                     |            |   |   |
| 应用组 ? 帮助<br>可创建和管理应用组。<br>通过对应用组设置访问权限,可批量设置多一<br>默认的应用组 | ③点击[新应用组]。 |   |   |
| Public •                                                 |            |   |   |

#### ④ 输入新应用组名称

输入应用组名称。本例输入「营业部」。

#### 5 保存

#### 点击页面左上角[**保存**]。

| kintone系统管理 新应 | ī用组      |  |
|----------------|----------|--|
| 保存 取清——        | ⑤点击[保存]。 |  |
| 应用组名称          |          |  |
| 营业部            | ④输入应用组名称 |  |

#### 「营业部」应用组就创建完成了。

| kintone系统 | 於管理 应用组                         |          |      |       |   |
|-----------|---------------------------------|----------|------|-------|---|
| 新应用组      |                                 |          |      |       |   |
|           |                                 |          |      |       |   |
| 应用        | 组 ?帮助                           |          |      |       |   |
| 可创建       | 能和管理应用组。<br>d应用组设置访问权限,可批量设置多个应 | Z用的使用权限。 |      |       |   |
| 默认        | 的应用组                            |          |      |       |   |
| Publi     | c •                             |          |      |       |   |
| 应用        | 模板列表                            |          |      |       |   |
|           | ID                              | 应用组名称    |      |       |   |
|           | 1                               | Public   | 访问权限 | 包含的应用 |   |
|           | 1001                            | 营业部      | 访问权限 | 包含的应用 | Û |
|           |                                 |          |      |       |   |

#### • 2.在应用组中设置访问权限

#### ① 打开访问权限的设置页面

点击营业部应用组的[访问权限]。

| 应用     | 组?帮助                           |          |           |   |      |       |   |
|--------|--------------------------------|----------|-----------|---|------|-------|---|
| 可创建通过对 | 和管理应用组。<br>J应用组设置访问权限,可批量设置多个M | 应用的使用权限。 |           |   |      |       |   |
| 默认     | 的应用组                           |          |           |   |      |       |   |
| Publi  | c 🔻                            |          |           | 1 |      |       |   |
| 应用     | 模板列表                           |          | ①点击[访问权限] |   |      |       |   |
|        | ID                             | 应用组名称    |           |   |      |       |   |
|        | 1                              | Public   |           |   | 访问权限 | 包含的应用 |   |
| Ľ      | 1001                           | 营业部      |           |   | 访问权限 | 包含的应用 | Û |

#### 2 设置访问权限

设置应用组的访问权限。

将从属于「营业部」组织(继承给下级组织)的成员,设置为允许创建、使用和管理应用。

点击[添加],选择组织「营业部」,勾选[继承给下级组织][应用的创建][应用的管理/使用/删除]。Everyone 的权限全部不勾选。

| kintone系统管理 | 应用组 设置应用组的访问权限 - 1 | 营业部           |       |                 |   |  |  |  |  |  |
|-------------|--------------------|---------------|-------|-----------------|---|--|--|--|--|--|
| 保存取消        |                    |               |       |                 |   |  |  |  |  |  |
| 添加 🔶        | 2点击                | [添加],选择「营业部」。 |       |                 |   |  |  |  |  |  |
| 优先顺序        | 用户/组织/组            | 访问权限的继承       | 应用的创建 | 应用的管理/使用/删除 🛛 🍕 |   |  |  |  |  |  |
| *           | <b>こ</b><br>品 营业部  | □ 继承给下级组织     | □ 允许  | □ 允许            | × |  |  |  |  |  |
|             | C<br>샾<br>Everyone | □ 继承给下级组织     | ✔ 允许  | ☑ 允许            |   |  |  |  |  |  |

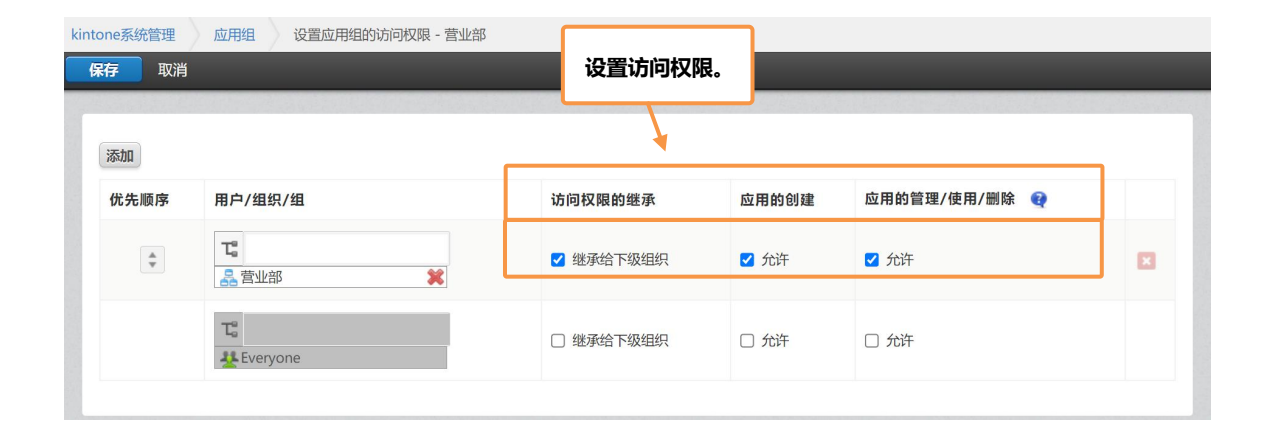

#### 3 保存

#### 点击[保存]。

| 面上方             | 会提示"已傍                                                                                                    | 存应用组订       | 方问权限的设置                               | = <i>"</i>           | _                     |   |
|-----------------|----------------------------------------------------------------------------------------------------|-------------|---------------------------------------|----------------------|-----------------------|---|
| cybozu.c        |                                                                                                    |             | 立用组访问权限的设置。                           |                      | user                  | ~ |
|                 | *                                                                                                    |             |                                       | ¢ 6                  | 整体搜索                  | Q |
| ntone系统管理       | 应用组 设置应用组                                                                                                    | 的访问权限 - 营业部 |                                       |                      |                       |   |
| 保存取消            |                                                                                                    |             |                                       |                      |                       | _ |
|                 | The second second second second second second second second second second second second second second second se |             |                                       |                      |                       |   |
| 添加              |                                                                                                    | ④点击         | 5[保存]。                                |                      |                       |   |
| 添加              | 用户/组织/组                                                                                                    | ④点击         | <b>5[保存]。</b>                         | 应用的创建                | 应用的管理/使用/删除 📢         |   |
| 添加<br>优先顺序<br>÷ | 用户/组织/组<br>て<br>品 营业部                                                                                           | ④点击<br>×    | <b>5[保存]。</b><br>访向权限的继承<br>☑ 继承给下级组织 | <b>应用的创建</b><br>☑ 允许 | 应用的管理/使用/删除 💡<br>🗹 允许 |   |

## Let's Try 来尝试设置应用组!

在应用中设置新的应用组。

#### • 选择应用组

#### ① 打开选择应用组页面。

在应用设置页面点击 [访问权限] 下的 「应用」。

| 项目管理 > 应用的设置                      |                    |      |       |               | 最后更新人和时间     | : 🖪 user 8/20 4:30 PM |
|-----------------------------------|--------------------|------|-------|---------------|--------------|-----------------------|
| <b>项目管理</b><br>▶ 新无应用整理员专用编注 (编建) |                    |      |       |               | 取消更改         | 更新应用                  |
| 表单    列表                          | 图表                 | 设置   |       |               |              |                       |
| 🌣 焙规设置                            | ▶ 自定义/服务整合         |      |       | <b>论</b> 其他设置 |              |                       |
| 图标与说明                             | 插件                 |      |       | 类别            |              |                       |
| 设计主题                              | 通过JavaScript/CSS自定 | ex 🛛 |       | <b>冬</b> 语言对应 |              |                       |
| 流程管理                              | API令牌              |      | ①点击「应 | 泪.            |              |                       |
| ▲ 通知                              | Webhook            |      |       | 高级设置          |              |                       |
| 设置通知条件 (应用)                       | 🔓 访问权限             |      |       | 分享            |              |                       |
| 设置通知条件 (记录)                       | 应用                 | -    |       | ▶ 操作管理        |              |                       |
| 设置通知条件(提醒)                        | 记录                 |      |       | 试用此应用         | 🔁 op 🤫 😗 😝 🛿 | 9 <b>2 4 1</b>        |

#### ② 选择应用组

在[应用组]下拉选择「营业部」。

#### 3 保存

点击左上角的 [保存],更新应用的设置。

|                                                                                |                                                                                                    | -             |
|--------------------------------------------------------------------------------|----------------------------------------------------------------------------------------------------|---------------|
| IN F                                                                           |                                                                                                    | _             |
| 应用的访问权限 ?<br>可指定/限制可以使用应用的<br>在此页面中不仅可限制记录的                                    | <b>③点击[保存]。</b><br>14 (宣有、添加、骗组、删除等),还可指定可以更改应用设置的用户(应用管理权限的赋予)。                                                                                                    |               |
|                                                                                |                                                                                                    |               |
| 应用组<br>Public ▼<br>Public<br>营业部                                               |                                                                                                    |               |
| 应用组<br>Public ▼<br>Public<br>营业部<br>€<br>选择用户/组织/组                             |                                                                                                    |               |
| 应用组<br>Public ▼<br>Public<br>雪业部<br>電<br>选择用户/组织/组<br>↓ ① 应用创建人                | ☑ 查看记录 ☑ 添加记录 ☑ 编辑记录 ☑ 删除记录 ☑ 管理应用 ☑ 导入文件 ☑ 导出文件                                                                                                    |               |
| 应用组<br>Public ▼<br>Public<br><b>营业部</b><br>電磁用创建人<br>全 盛田创建人<br>全 最 营业部        | <ul> <li>② 查看记录</li> <li>② 添加记录</li> <li>○ 編載记录</li> <li>○ 删除记录</li> <li>○ 管理应用</li> <li>○ 导达文件</li> <li>○ 导出文件</li> <li>○ 寄田(二)</li> <li>○ 存 (前回 取用)</li> <li>□ 告報(二)</li> <li>□ 告報(二)</li> <li>□ 告報(二)</li> <li>□ 日本(本)</li> <li>□ 日本(本)</li> <li>□ 日本(-1)</li> <li>□ 日本(-1)</li></ul> | ł             |
| 应用组<br>Public ◆<br>◆ Public<br>营业部<br>◆ 意 意业部<br>◆ 最 意业部<br>◆ 最 意业部<br>◆ 最 数务部 | <ul> <li>② 查看记录 ② 添加记录 ◎ 鋼鐵记录 ◎ 鋼像记录 ◎ 管理应用 ◎ 导入文件 ◎ 号出文件</li> <li>◎ 查看记录 ◎ 添加に</li> <li>③ 查看记录 ◎ 添加に</li> <li>③ 查看记录 ◎ 添加に</li> <li>③ 查看记录 ◎ 添加に</li> <li>③ 查看记录 ◎ 添加に</li> </ul>                                                                                                    | <i>د</i><br>د |

## | Tips 应用

#### • 更改默认的应用组

可以更改已创建应用的默认所属应用组。

(初始设置为[Public])

① [kintone 系统管理] > [应用组]

② [默认的应用组] 中选择应用创建时默认所属的应用组。点击左上角的 [保存] ,更新应用设置。

| intone系统管理 应用组        |                          |                                                                                                    |
|-----------------------|--------------------------|----------------------------------------------------------------------------------------------------|
| 所应用组                  |                          |                                                                                                    |
|                       |                          |                                                                                                    |
| 应用组 ? 帮助              |                          |                                                                                                    |
| 可创建和管理应用组。            |                          |                                                                                                    |
| 通过对应用组设置访问权限,可批量设置多个应 | <sup>##9</sup> 选择默认的应用组。 |                                                                                                    |
| 默认的应用组                |                          |                                                                                                    |
| 营业部 ▼                 |                          |                                                                                                    |
| Public<br>✓ 賞业部       |                          |                                                                                                    |
| Private               | <b>由田田</b> (73)          |                                                                                                    |
| 54 J                  | 四田田石(4)                  |                                                                                                    |
|                       | Public                   | 10月10日 10月11日 10月110日 10月110日 10月110日 10月110日 10月110日 10月110日 10月110月110月110月110月110月110月110月110月110月 |
| 1001                  | 黨亦能                      | 访问权限 包含的应用 💼                                                                                                    |

## Sample 应用组活用案例

#### • 「管理者」应用组

I

才望云中应用创建完成时默认是对所有用户公开的,如何设置在应用刚创建完成时只能管理者使用,验收结束后才对所有用户公开呢?

"管理者"应用组的访问权限 设置例:管理者3名 (应用管理组)

| 用户/组织/组  | 应用的创建 | 应用的管理/使用/删除 |
|----------|-------|-------------|
| 应用管理组    | 1     | 1           |
| Everyone |       |             |

\*预先设置好3名管理者所属的组织或组(角色)便于后续操作。

① 应用创建时:选择[应用管理组]应用组

② 应用验收完成:更改为[Public]应用组

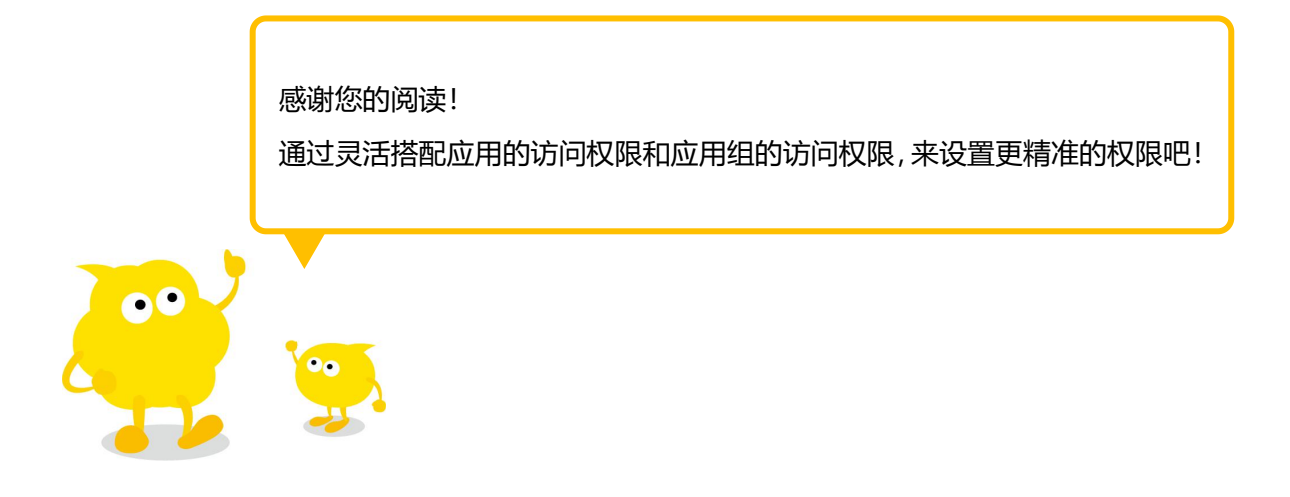